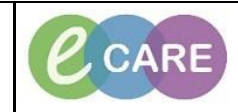

Document No - Ref 317

Version Number - 2.0

## **CREATING A NEW REMINDER**

| 1. | Within PowerChart, click <b>Message Centre</b> on the Toolbar. Reminders help to ensure that patient care activities for a specified patient are carried out at a later time.                                                                                                    |
|----|----------------------------------------------------------------------------------------------------|
| 2. | Click the down arrow by <b>Communicate</b> and select <b>Reminder.</b>                                                                                                    |
|    | Messages ×                                                                                                    |
| 3. | Enter the patient's last name in the Patient box and click the binoculars to search for the                                                                                                    |
|    | patient.                                                                                                    |
|    | Patient:                                                                                                    |
|    |                                                                                                    |
| 4. | The Patient Search window opens. Select the patient and encounter and click OK.                                                                                                    |
|    | Patient Search                                                                                                    |
|    | MRN: Date of Birth Age MRN NHS Number Address Address (2) Postcode Phone Registered GP                                                                                                    |
|    | ZZZTEST, HCA 01/Jan/68 51 Years 925785 Buckingham Palace SW1A 1AA NotKnown GMP                                                                                                    |
|    |                                                                                                    |
|    | Surname: ZZZTEST                                                                                                    |
|    | Forename:                                                                                                    |
|    | Gender:                                                                                                    |
|    | Date of Birth:                                                                                                    |
|    | Age: Discription of the second second |
|    | To:       Deceased Date:                                                                                                    |
|    | Postcode:                                                                                                    |
|    |                                                                                                    |
|    | Search Reset                                                                                                    |
|    |                                                                                                    |
|    | OK Cancel Preview                                                                                                    |
|    | New Reminder/Task                                                                                                    |
|    | Task Edit                                                                                                    |
|    | Patient: ZZZTEST, HCA Bill Show in: Recipient's Inbox                                                                                                    |
|    | To:                                                                                                    |
|    | CC:                                                                                                    |
|    | Message                                                                                                    |
|    | Times New Roman v 12 v ③ € € ¾ № № % B U I 5 ■ Ξ ▲ № ψ                                                                                                    |
| 5  | Select an option from the Show In list. Selecting Recipient's Inhox sends the reminder to the                                                                                                    |

|     | recipients designated in the To: and CC: boxes; selecting <b>Record</b> sends the reminder to the selected patient's document section of the Record.                                                                                                    |
|-----|----------------------------------------------------------------------------------------------------|
|     | Patient: ZZZTEST, HCA Show in: Recipient's Inbox                                                                                                    |
| 6.  | If sending the reminder to another user, enter the recipients in the To: and CC: boxes by entering the first few letters of their last name and clicking <b>Search</b>                                                                                         |
|     | To:     Millington, Genevieve Mary X       CC:     Davis, Jessica X Lynch, Harriett X                                                                                                    |
| 7.  | Enter or select a subject and compose the message of the reminder.                                                                                                    |
| 8.  | Enter the Show Up or Due On time for the reminder. The Show Up time defaults to one minute in the future.                                                                                                    |
|     | Show up: 1 minute v 25/02/2019 v 1111 v                                                                                                    |
|     |                                                                                                    |
| 9.  | <b>Note:</b> When setting a reminder, two options can be set:                                                                                                    |
|     | <b>Show Up</b> : The Show Up, date sets the date when the reminder appears in the recipients Inbox. This option does not apply if the reminder is sent to the patient's record.                                                                                |
|     | <b>Due On</b> : The Due On date sets the due date for the reminder. Reminders that are overdue are indicated in the red.                                                                                                    |
|     | <b>Note:</b> A reminder's Show Up on and Due On dates can be set in one of two ways:<br>By the number of days/months/of years. Enter an interval for example, 1 Days. The system<br>calculates the Show Up or Due On date. The system calculates the interval. |
| 10. | Select any additional messaging options.                                                                                                    |
| 11. | Click Send.                                                                                                    |